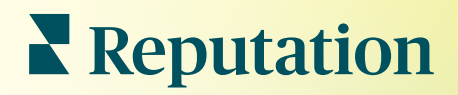

# Rapoarte

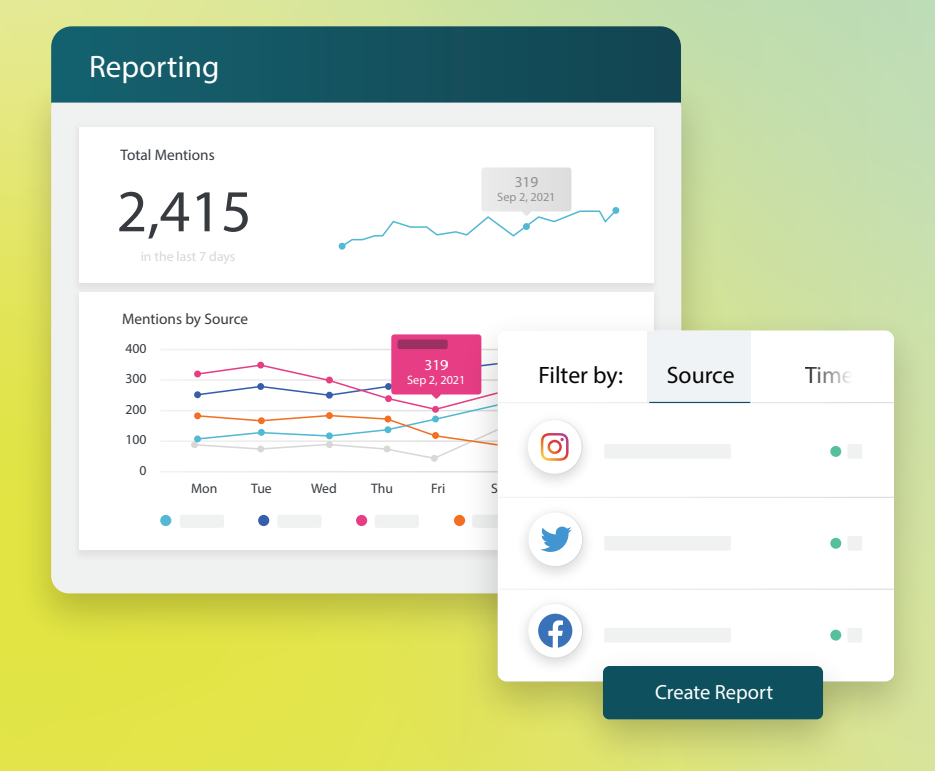

2022

### Cuprins

| I.   | Rapoarte: prezentare generală                                                                                                    |     |  |
|------|----------------------------------------------------------------------------------------------------|-----|--|
|      | <ul><li>a. Rapoarte în funcție de soluție</li><li>b. Opțiunile raportului</li></ul>                                                        |     |  |
| II.  | Crearea de rapoarte noi<br><b>a.</b> Organizați raportul dvs.<br><b>b.</b> Creați raportul dvs.<br><b>c.</b> Vizualizarea rapoartelor dvs. | . 3 |  |
| III. | Servicii premium cu plată                                                                                                    | .6  |  |
| IV.  | Resurse suplimentare                                                                                                    | .7  |  |

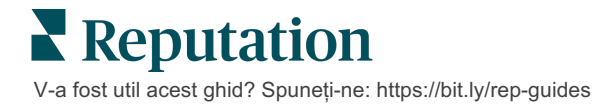

### Rapoarte: prezentare generală

Obțineți un instantaneu al tuturor indicatorilor cheie care vă definesc reputația online, pentru a vedea ce merge bine și ce necesită atenție.

Fila **Rapoarte** permite urmărirea indicatorilor cei mai importanți pentru afacerea dvs., oferind rapoarte gata pregătite pentru fiecare soluție, precum și abilitatea de a crea rapoarte personalizate și de a urmări performanța alături de cea a competitorilor. Programați și partajați cu ușurință feedbackul în continuu cu organizația dvs. pentru a încuraja o schimbare – dar și pentru a continua îmbunătățirile.

#### Rapoarte în funcție de soluție

Rapoartele sunt clasificate după tip, care corespunde soluțiilor activate pentru contul dvs. Extindeți una dintre soluții pentru a vedea toate rapoartele disponibile.

Unele rapoarte vă permit personalizarea modului în care sunt afișate datele. Puteți salva personalizările în rapoarte noi pentru facilitarea accesării acestora la o dată ulterioară și pentru a fi livrate automat, conform unui program personalizat.

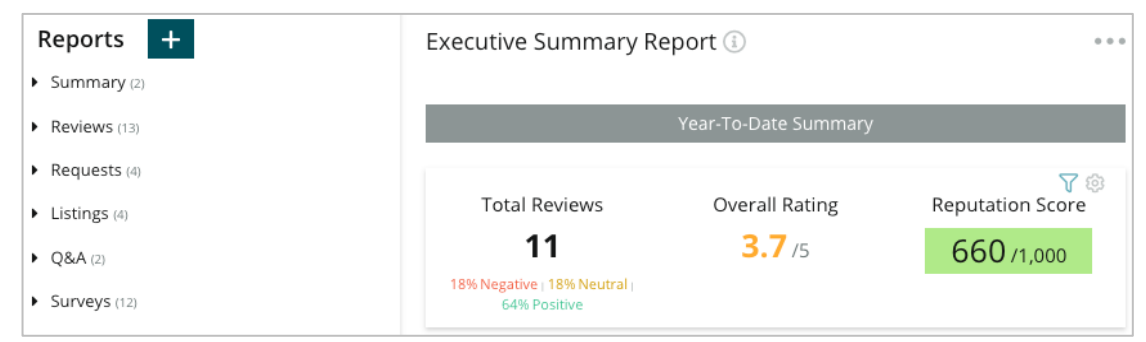

### **Opțiunile raportului**

Pentru a accesa opțiuni suplimentare, apăsați pe punctele de suspensie din colțul din dreapta-sus al fiecărui raport.

E-mailurile din livrare includ un link pentru vizualizarea raportului, dar și unul pentru lansarea raportului pe platformă, pentru a permite interacțiunea cu datele și adăugarea de personalizări (disponibile utilizatorilor cu permisiuni de acces).

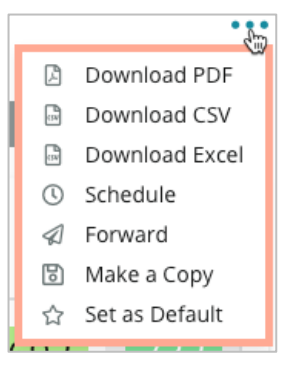

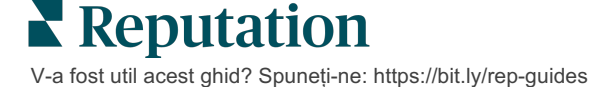

### Crearea de rapoarte noi

#### Proiectați-vă propriile rapoarte pentru a se potrivi nevoilor echipei dvs.!

Folosind Generatorul de rapoarte, extrageți module șablon din diferite subiecte ale rapoartelor și combinați-le pentru a crea un raport personalizat.

<u>Creatorul de rapoarte conține date cu titlu exemplificativ. Când salvați sau previzualizați, în raport vor fi redate date curente.</u>

#### Organizați raportul

|                                       |                  |                         |         |                                         | 1 |
|---------------------------------------|------------------|-------------------------|---------|-----------------------------------------|---|
| <ol> <li>Ajustaţi setările</li> </ol> | ) (              | 2.Organizați-vă         | ) (     | <ol> <li>Setați preferințele</li> </ol> |   |
| raportului pentru a                   |                  | raportul folosind       |         | și filtrele de date                     |   |
| include un cuprins, a                 |                  | Capitole, Secțiuni      |         | generale (locație,                      |   |
| ascunde modulele                      |                  | și <b>Sfârșituri de</b> |         | interval de date,                       |   |
| fără date, a schimba                  |                  | pagină.                 |         | personalizat etc.).                     |   |
| orientarea paginii și                 |                  |                         |         |                                         |   |
| a scala                               | $) \mid \langle$ |                         | $) \ ($ |                                         | , |
|                                       |                  |                         |         |                                         |   |

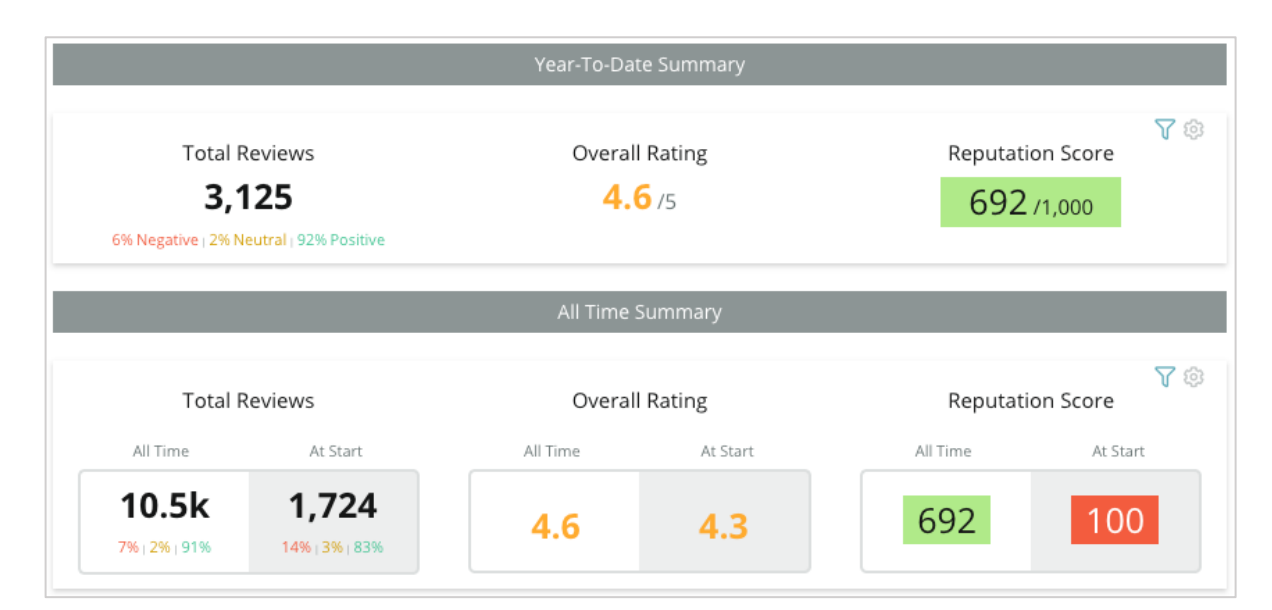

### Creați raportul

Pentru a crea un raport nou:

1. Din fila **Rapoarte**, deschideți lista de rapoarte și dați clic pe **Creare raport**. Creatorul de rapoarte se deschide împreună cu capitolele și secțiunile implicite: Copertă și Anexă.

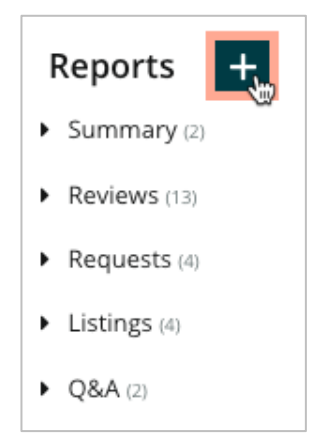

2. Schimbați Numele raportului și Descrierea raportului.

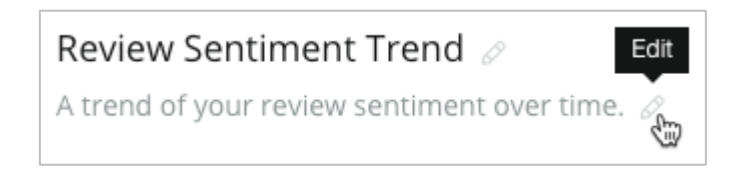

3. Dați clic pe pictograma cu angrenaj pentru a ajusta Setările raportului.

Dați clic pe casetele de selectare pentru a include un Cuprins în raport sau pentru a ascunde modulele fără date. Schimbați orientarea raportului la o vedere portret sau peisaj.

Dați clic pe Salvare.

**4.** Dați clic pe săgeata de lângă subiect din panoul lateral pentru a extinde opțiunile modulului de inclus în raport și trageți-l în secțiunea de raport "Adăugați aici".

| Chapter Title |                    |                  |  |  |  |
|---------------|--------------------|------------------|--|--|--|
|               |                    | Review Sentiment |  |  |  |
|               | Sentiment<br>Trend | Add Here         |  |  |  |

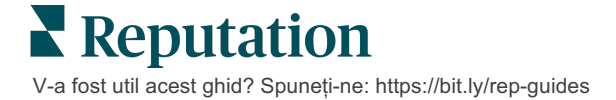

5. Plasați cursorul peste eticheta secțiunii pentru a personaliza titlul capitolului, titlul secțiunii și setările modulului. Activați comutatorul din dreapta pentru a afișa sau a ascunde anumite module.

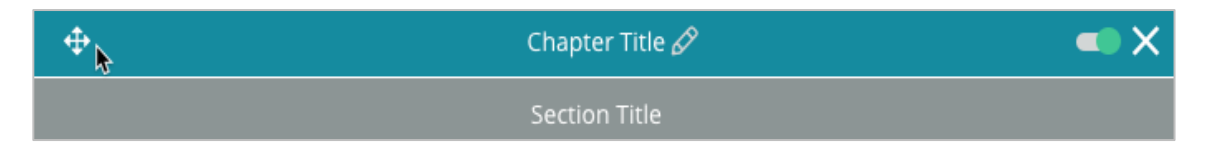

- 6. Continuați să adăugați module până când sunteți mulțumit de raport.
- 7. Previzualizați raportul în format PDF, CSV sau Excel.
- 8. Dați clic pe Salvare sau pe săgeata derulantă pentru a Salva și programa.

| Schedule R   | leport     |           |           |      |       |        | ×      |
|--------------|------------|-----------|-----------|------|-------|--------|--------|
| Frequency    | Day        |           | Format    |      |       |        |        |
| Monthly 👻    | 1          | •         | PDF       | CSV  | Excel | Active | Paused |
| Recipients   |            |           |           |      |       |        |        |
| Add Users, R | oles and/o | or Emails |           |      |       |        | +      |
|              |            |           |           |      |       |        |        |
|              |            |           | No Recipi | ents |       |        |        |
| Message      |            |           |           |      |       |        |        |
|              |            |           |           |      |       |        |        |
|              |            |           |           |      |       |        |        |
|              |            |           |           |      |       |        |        |
|              |            |           |           |      |       |        |        |
|              |            |           |           |      | Ca    | ncel   | ✓ Save |

#### Vizualizarea rapoartelor dvs.

Odată ce ați creat un raport, datele se vor încărca și raportul va fi adăugat automat la categoria **Create de mine**.

Dacă cineva distribuie un raport pe care l-a creat, îl veți putea găsi în categoria **Partajate de mine**.

Shared With Me (1)

BDP: Reputation Score Components

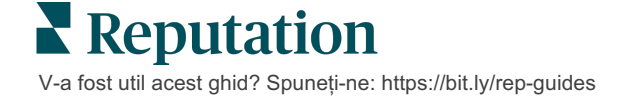

## Servicii Premium cu plată

### Lăsați-i pe experții noștri din platforma Servicii Premium cu plată să se ocupe de problemă pentru dvs.

Deși ne străduim să facem platforma intuitivă și eficientă, înțelegem că timpul dvs. e prețios; resursele și capacitatea de gestionare sunt finite. Reputation are o echipă dedicată de experți gata să ajute cu gestionarea listărilor, optimizarea SEO și postarea, publicarea și organizarea postărilor pe rețelele sociale – gestionând, în același timp, și răspunsurile la recenzii. Garantăm excelența pentru clienți cu această suită de servicii valoaroase, alimentate de platforma și produsele noastre. Acești experți vă ajută să:

- Mergeți dincolo de Corectitudine (Listări gestionate ale firmei)
- Maximizați Atracția profilurilor firmei dvs. (Servicii gestionate pentru Google)
- Profitați de Puterea rețelelor de socializare (Rețele de socializare gestionate)
- Brandul căruia îi pasă cel mai mult, câștigă (Gestiunea răspunsurilor la recenzii)

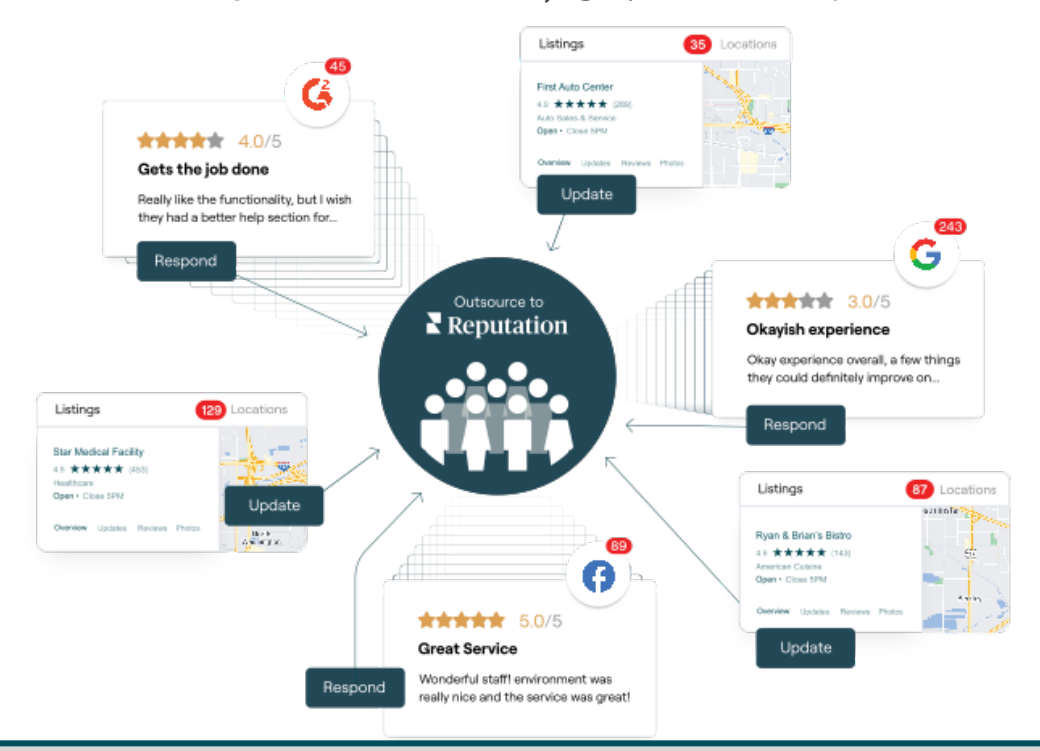

Contactați Directorul dvs. de cont pentru mai multe informații despre Serviciile Premium cu plată.

### Resurse suplimentare

Consultați setul nostru complet de ghiduri de utilizare pentru a afla mai multe despre platforma Reputation.

- Acțiuni
- Administrator
- Brandul pe rețele sociale
- Listările firmei
- Panouri de comandă
- Experiență
- Inbox
- Aplicația mobilă
- Pagini și localizatori

- Conectare Rep
- Scorul de Reputație
- Solicitare
- Recenzii
- Listări pe rețelele sociale
- Suita pentru rețele sociale
- Sondaje
- Widgeturi